## Bildbearbeitung in Photoshop für den Offsetdruck

<u>Farbeinstellungen in Photoshop:</u> Um Farbbilder vom Herkunftsfarbraum in den Druckfarbraum richtig zu konvertieren, müssen folgende Einstellungen ausgewählt werden: Dazu in Photoshop unter Bearbeiten / Farbeinstellungen das Fenster aufklappen

| Farbmanageme                                                                                            | ent ist daher nicht gewährleistet.                                                                                                    | Abb        |
|----------------------------------------------------------------------------------------------------|----------------------------------------------------------------------------------------------------|------------|
| Einstellungen:                                                                                          | sRGB_SW-DotGain10Proz                                                                                                    |            |
| - Arbeitsfarbräume                                                                                      |                                                                                                    | Ldu        |
| RGB:                                                                                                    | sRGB IEC61966-2.1                                                                                                    | Speid      |
| СМҮК:                                                                                                   | Coated FOGRA27 (ISO 12647-2:2004)                                                                                                    | Mehr (     |
| Grau:                                                                                                   | Dot Gain 10%                                                                                                    | - Vorech   |
| Vollton:                                                                                                | Dot Gain 10%                                                                                                    | J♥ VUISLII |
| – Farbmanagement                                                                                        | -Richtlinien                                                                                                    |            |
| RGB:                                                                                                    | Eingebettete Profile veibehalten                                                                                                    |            |
| СМҮК:                                                                                                   | Eingebettete Profile beibehalten                                                                                                    |            |
| Grau:                                                                                                   | Eingebett de Profile beibehalten                                                                                                    |            |
| Profilabweichung:<br>Fehlende Profile:                                                                  | Bum Öffnen wählen 🔲 Beim Einfügen wählen<br>Beim Öffnen wählen                                                                                                  |            |
| <ul> <li>Beschreibung</li> <li>Beschreibung, Bew<br/>werden sol, Wenn<br/>ändern wöchten, kl</li> </ul> | egen Sie den Cursor auf das Objekt, das beschrieben<br>Sie die Beschreibung für die aktuellen Farbeinstellungen<br>licken Sie auf die Schaltfläche "Speichern". |            |

RGB = Herkunftsfarbraum (sRGB von Digitalkameras) CMYK = Ausgabefarbraum für den Offsetdruck (Coated FOGRA27...) danach das Programm beenden und neu starten. Für den Druck wird eine <u>Auflösung von 300 Pixel</u> bei Platzierung in 100% benötigt. Kontrolle in Phtoshop unter Bild / Bildgröße (gegebenenfalls auf 300 Pixel umstellen bei geschlossener Klammer über Breite + Höhe + Auflösung)

| Bildgri <sup>g</sup> e   |                  | ×          |
|--------------------------|------------------|------------|
| Pixelmaße: 4,47 MB       |                  | ОК         |
| Eleite: 1140             | Pixel            | Abbrechen  |
| H he: 1369               | Pixel            | Auto       |
| _ Dokumentgröße: _       |                  |            |
| Breit : 9,65             | cm 🚽             | ר <b>ו</b> |
| Höhe 11,59               | cm 🕑             | - 8        |
| Auflösung: 300           | Pixel/Zoll       |            |
| Stile skalieren          |                  |            |
| Proportionen beibeh      | alten            |            |
| Bild neu berechnen r     | nit:             |            |
| Bikubisch (optimal für g | glatte Verläufe) |            |

Für die richtige Anzeige im Informationsfenster die

- 1. erste Messpimpette auf CMYK-Modus und die
- 2. zweite Messpimpette auf Gesamtfarbauftrag stellen:

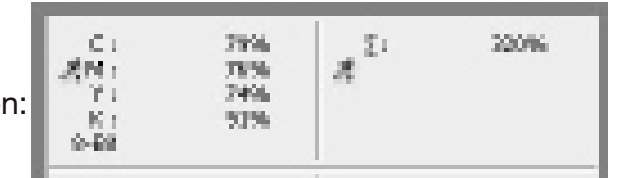

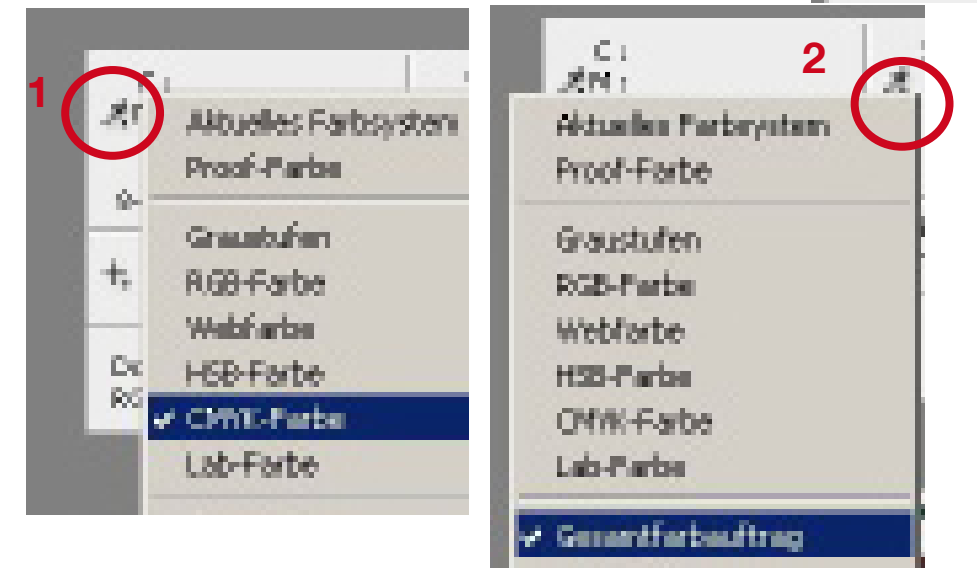

Einstellen der hellsten und dunkelsten Bildstellen für den Druck:

- 1. Die hellste Bildstelle soll zwischen 4 und 5 Prozent in mindestens zwei Farben betragen;
- 2. die dunkelste Bildstelle soll einen Gesamtfarbauftrag von 320 Prozent nicht überschreiten.
- **1.** Messpimpette steht auf hellster Bildstelle und soll in etwa diese Werte ergeben

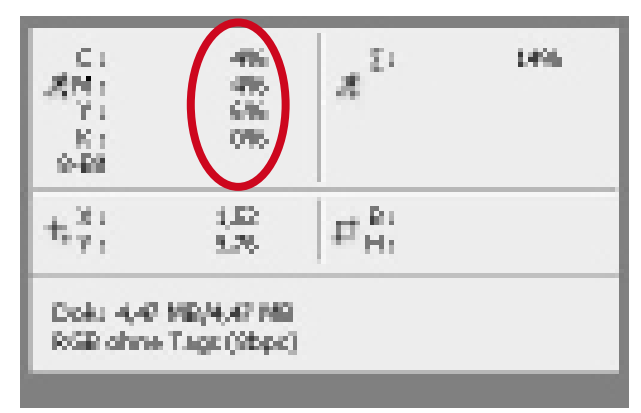

**2.** Messpimpette steht auf dunkelster Bildstelle und soll diesen Wert ergeben

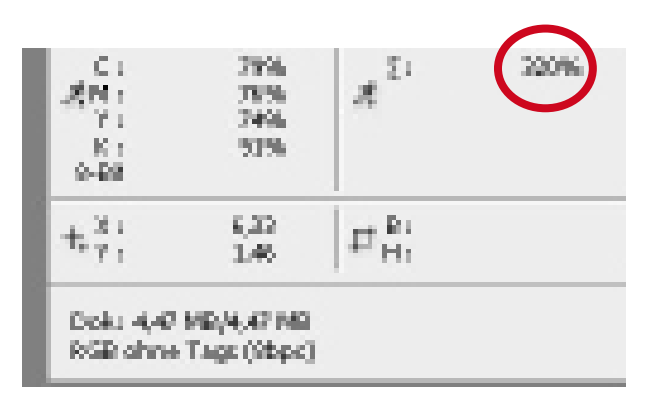

Das beste Werkzeug für die Bildeinstellung ist die Gradationskurve

1. Für die hellsten Stellen den Punkt rechts oben verschieben,

2. für die dunkelsten Stellen den Punkt links unten verschieben.

3. Sollte das Bild zu flau sein, kann man mitten in die Diagonale klicken und somit die Kurve etwas anheben oder senken.

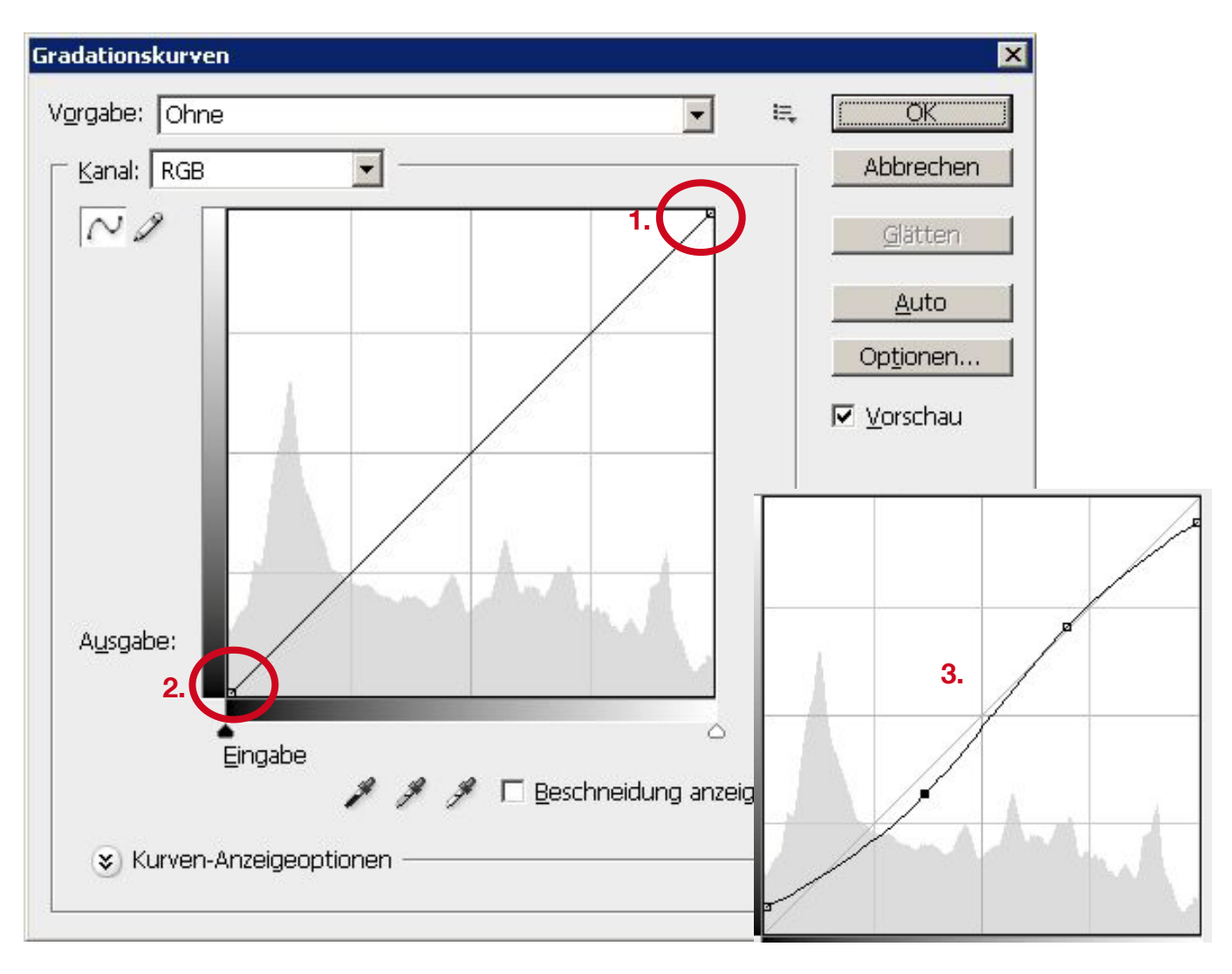

<u>Jetzt soll das Bild vom RGB-Farbraum in den CMYK-Farbraum umgestellt werden.</u> Nun sieht man das Bild in den Druckfarben und kann die Veränderung sehen und gegebenenfalls noch Farb- bzw. Helligkeitsangleichungen vornehmen.

| 🐨 Fasching 3, 19G bei 33, 3% (RGB/8*) |      |
|---------------------------------------|------|
|                                       | . 14 |

Umstellen mit: Bild / Modus / CMYK-Farbe

| 🐨 Freehing 3, 3PG bei 33, 3% (CMYK/8) |    |
|---------------------------------------|----|
|                                       | 14 |

Bild speichern im Tiff-Format (verlustfrei) oder JPG-Format (qualitätsverlust)

| lateiname:                              | [Fasching3.tif                                                                      | <u> </u>                                               | Dateiname:       | Fasching3a.jpg                             | <u> </u>                                                                                 | Speicher |
|-----------------------------------------|-------------------------------------------------------------------------------------|--------------------------------------------------------|------------------|--------------------------------------------|------------------------------------------------------------------------------------------|----------|
| format:                                 | TIFE (*.TIF;*.TIFF)                                                                 |                                                        | Abbrechen Format | JPEG (*.JPG;*.JPEG;*.JP                    | E) 🔽                                                                                     | Abbreche |
| Speicheroption                          | nen                                                                                 | _                                                      | Speicher         | ptionen                                    | _                                                                                        |          |
| Speichern:                              | ☐ Als Kopie ☐ Alpha-Kanäle ☐ Ebenen                                                 | <ul> <li>Anmerkungen</li> <li>Volltonfarben</li> </ul> | Speichern        | I: Als Kopie<br>□ Alpha-Kanäle<br>□ Ebenen | <ul> <li>Anmerkungen</li> <li>Volltonfarben</li> </ul>                                   |          |
| Farbe:                                  | Proof-Einstellung: CMYK-Arbeitsfarbraum IC-Profil: Coated FOGRA27 (ISO 12647-2:2004 |                                                        | 2004 Farbe:      | ☐ Proof-Einstellun<br>☑ ICC-Profil: Coate  | ☐ Proof-Einstellung: CMYK-Arbeitsfarbraum ✓ ICC-Profil: Coated FOGRA27 (ISO 12647-2:2004 |          |
| Ministrar V Kleinhuchstahen-Erweiterung |                                                                                     | Miniato                                                | ur 🔽 Kl          | einbuchstaben-Erweiterun                   | g                                                                                        |          |

| riff-Optionen                                                                                                    | ×               | JPEG-Optionen                                                                                                    | ×                                   |
|----------------------------------------------------------------------------------------------------|-----------------|----------------------------------------------------------------------------------------------------|-------------------------------------|
| Bildkomprimierung OHNE OHNE LZW ZIP JPEG Qualität: Maximal S Kleine Datei Fixelanordnung Fixelanordnung Fixelanordnung Fixelanordnung Fixelanordnung Interleaved (RGBRGB) Pro Kanal (RRGGBB) Bytereihenfolge IBM PC Macintosh                                     | OK<br>Abbrechen | Hintergrund: Ohne Bildoptionen Qualität: 12 Maximal Kleine Datei Format-Optionen  Format-Optionen  Grundlinie optimiert  Progressiv Durchgänge: 5 | OK<br>Abbrechen<br>Vorschau<br>2,9M |
| <ul> <li>Mit Bildpyramide</li> <li>Transparenz speichern</li> <li>Ebenenkomprimierung</li> <li>RLE (schnellere Speicherung, größere Dateien)</li> <li>ZIP (langsameres Speichern, kleinere Dateien)</li> <li>Ebenen verwerfen und eine Kopie speichern</li> </ul> |                 |                                                                                                    |                                     |